# MAIN SUMMARY WALKTHROUGH

A guide to completing the Main Summary page of the grant application in Egrants

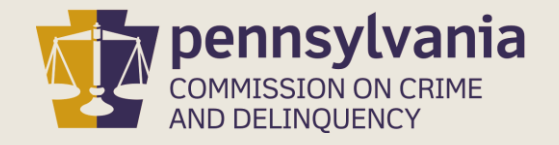

## INFORMATION GUIDE

This walkthrough provides step by step instructions on how to complete the Main Summary page of a grant application in Egrants.

You may follow this walkthrough page by page or click on a step listed on the right of this slide for information on a specific step of the process.

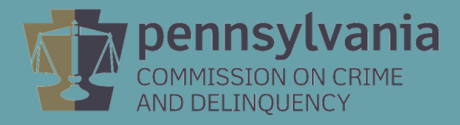

#### TABLE OF CONTENTS

| 1. | Reci | pient | Agen | CY |
|----|------|-------|------|----|
|    |      |       |      |    |

- 2. <u>Grant Contacts</u>
- 3. <u>Project Dates</u>
- 4. <u>Project Title & Description</u>
- 5. <u>Districts & Keywords</u>
- 6. <u>Signatories</u>
- 7. <u>Complete & Save</u>

### **Recipient Agency**

Click the Add Recipient and/or Add Applicant as Recipient Agency button. This necessary step makes it possible to create a budget for recipient agencies. Please note:

Add Applicant as Recipient Agency should be chosen if the agency submitting the application will be receiving any portion of the grant funds directly.

Add Recipient should be chosen if any agency other than the applicant agency is receiving any portion of the grant funds directly. This is commonly referred to as pass-through funding.

It is possible to have multiple recipient agencies, including the applicant agency.

|                                                           |                    | MAIN SUMMARY                                                        |                                                                                |     |
|-----------------------------------------------------------|--------------------|---------------------------------------------------------------------|--------------------------------------------------------------------------------|-----|
| Section Point Value: 0<br>Completion Status: In Process ▼ | Creat<br>Last Upda | t <b>ed By:</b> Mr. Cordon Nader<br><b>ate By:</b> Mr. Cordon Nader | Created Date: 8/14/2019 11:49:14 AM<br>Last Update Date: 8/15/2019 10:00:02 AM |     |
| SubGrant ID:<br>Applicant Agency: <u>Sample Agency</u>    |                    |                                                                     | Change Applicant                                                               | Sys |
| FID #: 24-6002530                                         |                    |                                                                     |                                                                                |     |
| Recipient Agency:                                         |                    |                                                                     | Add Recipient                                                                  |     |
| etom Toet Svet                                            | m Toet             | Svetom Toet                                                         | Add Applicant as Recipient Agency                                              | Sve |

After clicking the Add Recipient and/or Add Applicant as Recipient Agency, your agency name will appear in the **Recipient Agency** field.

### **Grant Contacts**

Using the drop-down menus, select the **Project Director, Financial Officer, and Primary Contact** for the grant. Please Note:

- The Project Director and Financial Officer cannot be the same person
- The Primary Contact will be the first person the agency contacts regarding the grant
- Additional Contacts may be added as needed
- If a Contact is not listed in the drop-down menu, they will need to create an Egrants account.

| Project Director:     | •               | <u>Details</u> | Project Director not listed in dropdown? 🎱  |
|-----------------------|-----------------|----------------|---------------------------------------------|
| Financial Officer:    | •               | <u>Details</u> | Financial Officer not listed in dropdown? 🎱 |
| Primary Contact:      | •               | <u>Details</u> | Primary Contact not listed in dropdown? 📀   |
| Additional Contacts ( | <u>0-PCCD</u> ) |                |                                             |

### **Project Dates**

Enter the **Start Date** and **End Date** of the grant. See the table of contents in the <u>Funding</u> <u>Announcement</u> to find the Project Dates.

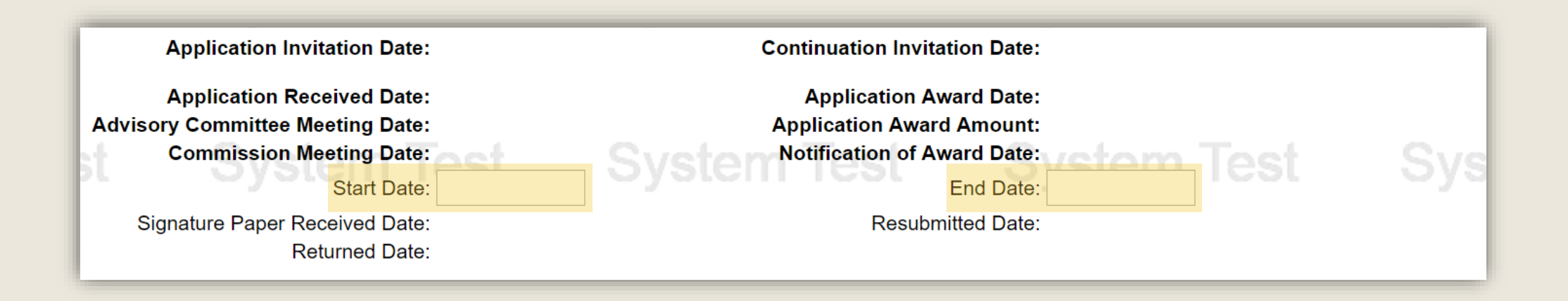

### **Project Title & Description**

Enter a Short Project Title. The title should capture the intention of the proposed project.

Enter a Brief Project Description. The project description should be a concise summary of the grant project.

| st | Short Project Title: *                                   | cat oyatom | TCOL | oyatem reat   | .,       |
|----|----------------------------------------------------------|------------|------|---------------|----------|
|    | Brief Project Description: *<br>(maximum 320 characters) |            |      |               |          |
| st | System                                                   | est oystem | iesi | oysterri rest | )<br>Jys |

#### Districts & Keywords

A minimum of one (1) School District, Senate District, State House District, and Keyword must be added. If the project covers multiple School Districts, Senate Districts or State House Districts, each district much be added.

Keywords are preselected for you. You are not required to enter any additional Keywords.

| School District |            |                     | Senate District |                      |                          |  |
|-----------------|------------|---------------------|-----------------|----------------------|--------------------------|--|
|                 | -          | Add School District |                 | <b>•</b>             | Add Senate District      |  |
| School District |            | Action              |                 | Senate District      | Action                   |  |
| System          | C Keywords |                     |                 | State House District |                          |  |
|                 | -          | Add Keyword         |                 | <b>•</b>             | Add State House District |  |
| Keyword         |            | Action              |                 | State House District | Action                   |  |

#### Signatories

Click the **Add New Signatory** button. The signatory is an individual with documented authority to sign contracts on behalf of your organization.

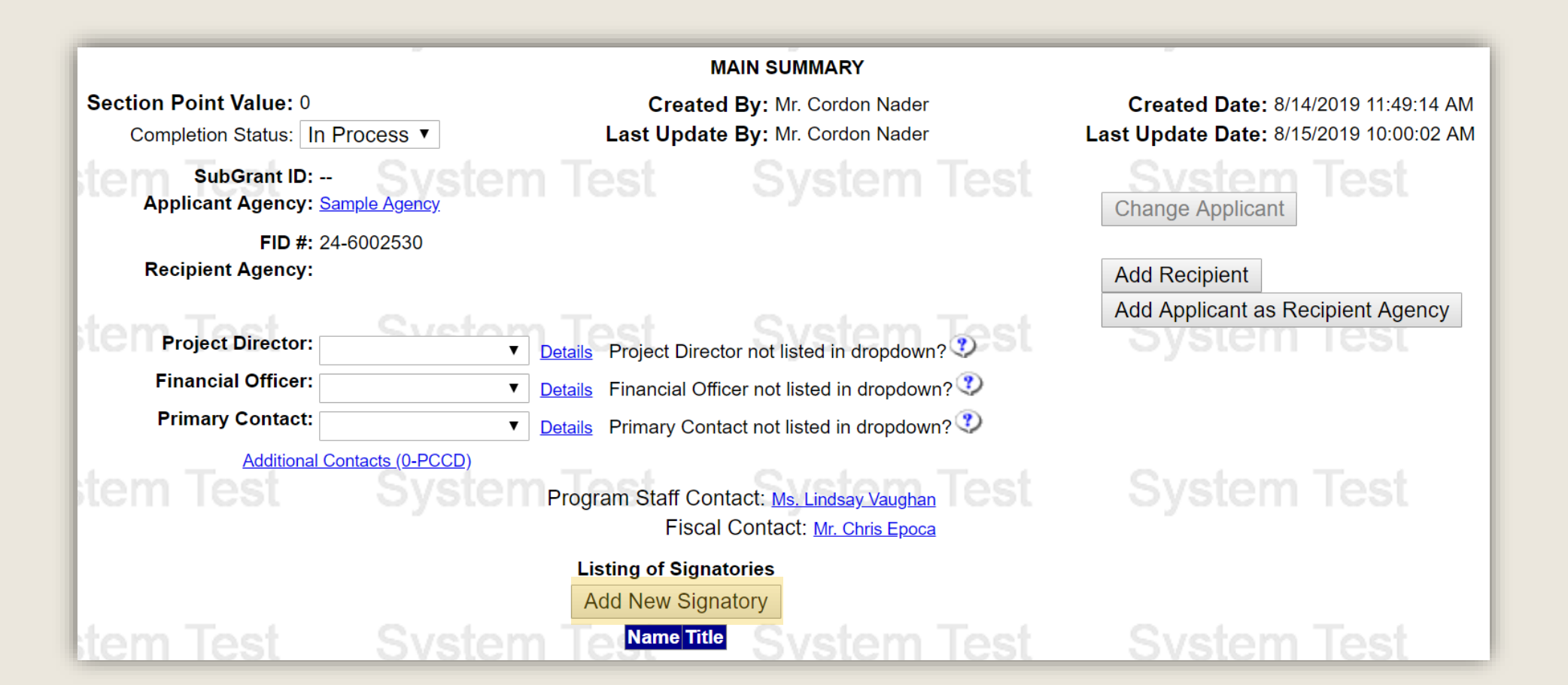

Enter the Signatory's information in the **Search Criteria** Section then click the **Search** button. Search results will be populated in the table below the Search Criteria area. Click on the Last Name of the correct Signatory,

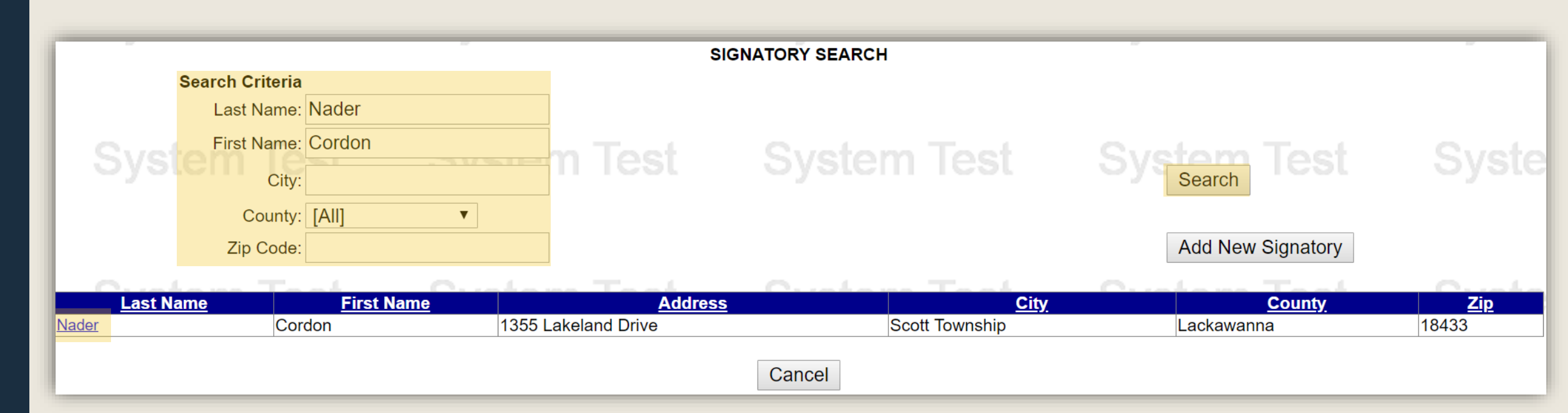

If you cannot find your Signatory in the search results, please <u>click here for directions on how to add a new</u> <u>Signatory</u>.

#### Click the Save button.

| stem Test                                                                        | System To                                            | est <sub>(</sub> | INDIVIDUALS                      | DETAILS<br>Delete Ca  | ncel System             | n Test       | System                                                                   | Test                 |
|----------------------------------------------------------------------------------|------------------------------------------------------|------------------|----------------------------------|-----------------------|-------------------------|--------------|--------------------------------------------------------------------------|----------------------|
| Courtesy Title:                                                                  | Mr                                                   |                  |                                  |                       |                         |              | Last Update By: Mr.                                                      | Robert K.            |
| Middle Initial/Name:                                                             | Cordon                                               | Lst              |                                  |                       |                         | n Test       | Last Update Date: 7/2<br>AM                                              | 9/2019 10:29:34<br>I |
| Last Name & Suffix:<br>Title:<br>Preferred Contact Method: *<br>Email Address: * | Nader<br>Superintendent<br>Email ▼ CDeGrants Dev@Exa |                  | System                           | est                   |                         |              | User Login<br>ID<br>Superchief18<br>User Login<br>Policy Signoff<br>Date | Test                 |
| Default Address: *                                                               | Personal                                             |                  | Add Now A                        | ddroop                | 0                       |              | Queters                                                                  |                      |
| Address Listing                                                                  | System 1                                             | esi              | Add New Address Li               | sting *               | System                  | 1 lest       | System                                                                   | lest                 |
| Agency Address Listing<br>Select Sample Agency, Er                               | nvelopes/Labels, Sample A                            | Agency, , 1234 S | Sample St., , Sampleburg, [      | Dauphin, Penns        | ylvania, 17110-1100, Ut | NITED STATES | 5                                                                        | st                   |
|                                                                                  |                                                      |                  | Add Phone N                      | Number                |                         |              |                                                                          |                      |
| Select Dele                                                                      | Location<br>ete                                      | n P<br>Fax       | Telephone Number<br>555-555-1111 | ber Listing*<br>Exter | nsion Age<br>254        | ency Name    | Remarks                                                                  | lest                 |
| Select Dele                                                                      | ete                                                  | Work             | 555-555-1111                     |                       |                         |              |                                                                          |                      |
| stem Test                                                                        | System To                                            | est              | View History Save                | Delete Ca             | ncel System             | n Test       | System                                                                   | Test                 |

If you cannot find your Signatory in the search results, click the Add New Signatory button.

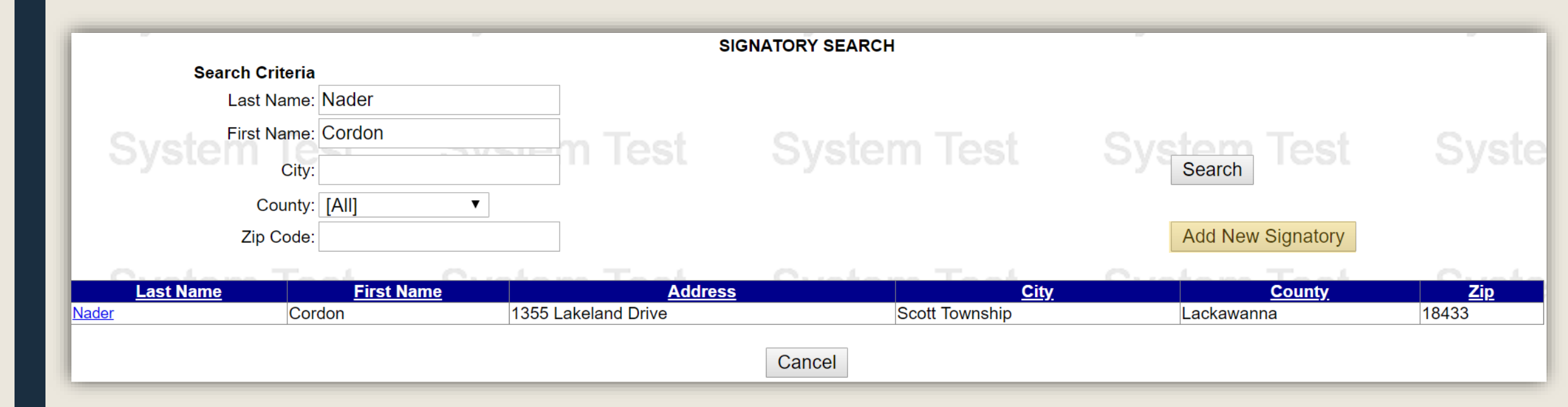

#### Complete the fields of the Individual Details page and click Save.

| em Test Sy                                                                           | /stem Test                     | INDIVIDUALS DETAILS                                        | System Test                | System Tes                                                       |
|--------------------------------------------------------------------------------------|--------------------------------|------------------------------------------------------------|----------------------------|------------------------------------------------------------------|
| Courtesy Title:                                                                      | etom Toet                      |                                                            |                            | Last<br>Update<br>By:<br>Last<br>Update<br>Date:                 |
| Middle Initial/Name:<br>Last Name & Suffix:<br>Title:<br>Preferred Contact Method: * | Cell v                         |                                                            |                            | Status: * Active<br>User Login Terms Of Use  Policy Signoff Date |
| Email Address: *                                                                     | Test                           | Add New Address                                            | System Test                | <u>System Tes</u>                                                |
| Address Listing<br>Agency Address Listing                                            | vstem lest                     | Address Listing *                                          | System lest                | System les                                                       |
| Location Pho                                                                         | <b>/stem Test</b><br>ne Number | Add Phone Number<br>Telephone Number Listing*<br>Extension | System Test<br>Agency Name | System Tes<br>Remarks                                            |
| Test O                                                                               |                                | View History Save Delete Car                               | ncel                       | 0                                                                |

#### **Complete & Save**

Once all fields of the Main Summary page are complete, change the Completion Status field from **In Process** to **Complete** then click the **Save** button.

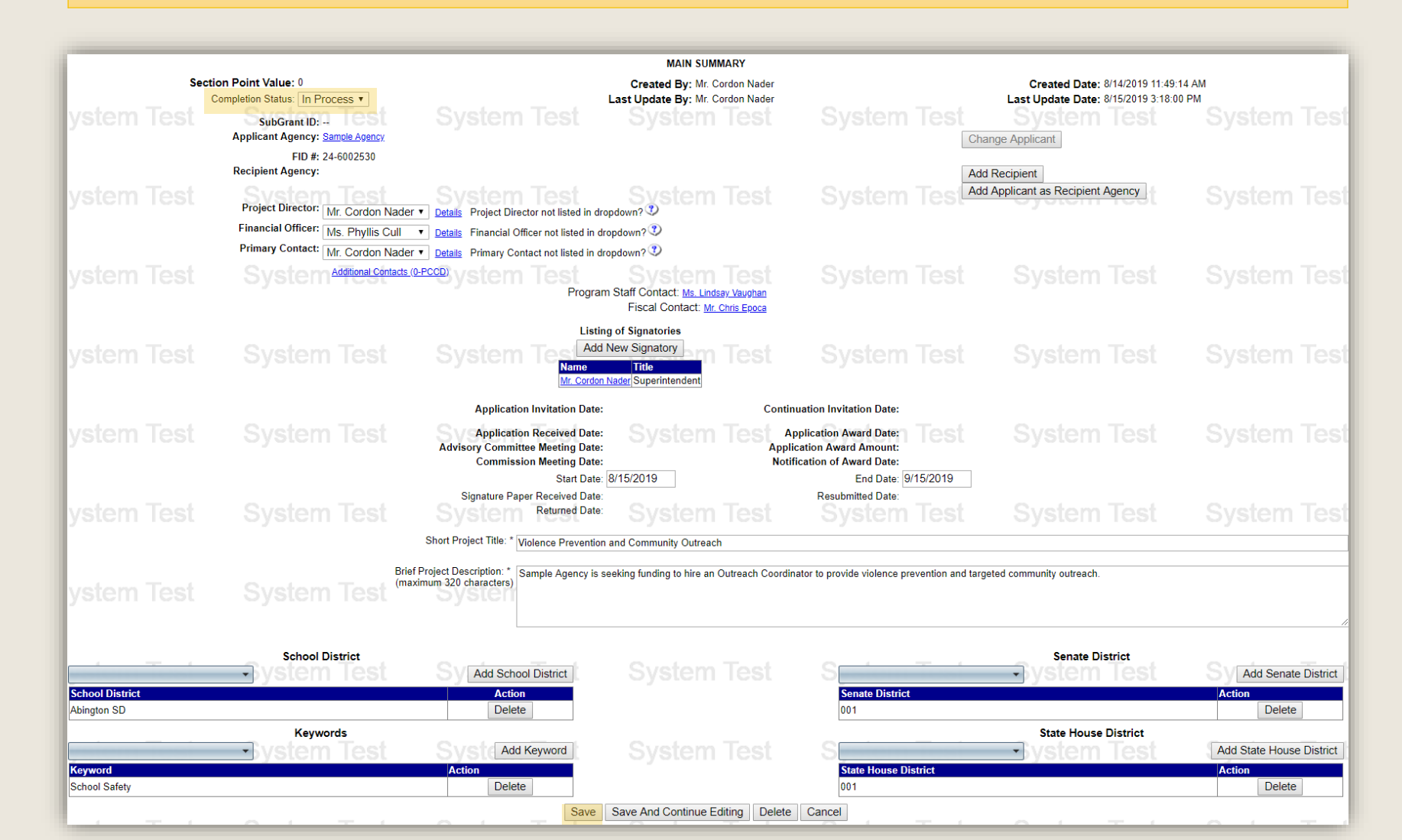